# Braeburn

# Manual del instalador

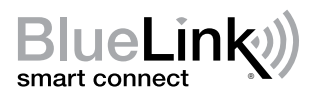

# Termostato de Wi-Fi inteligente universal

**8205** Hasta 3 de calefacción / 2 de aire acondicionado, bomba de calor Hasta 2 de calefacción / 2 de aire acondicionado, convencional

El número de modelo está indicado en el dorso del termostato.

1 Especificaciones 2 Instalación 3 Cableado 4 Referencia rápida 5 Ajustes del instalador 6 Configuración de Wi-Fi 7 Pruebas del sistema

Advertencia

Únicamente para instalación a cargo de técnicos de servicio experimentados.

Puede ocurrir un choque eléctrico o daños al equipo. Desconecte la alimentación eléctrica antes de comenzar la instalación.

Este termostato requiere una alimentación de 24 volts CA o 2 baterías alcalinas 'AA' debidamente instaladas para garantizar una operación correcta. Cuando se conecta la alimentación de 24 volts CA, pueden instalarse las baterías como alimentación de reserva. **Para algunos tipos de sistemas, se podría requiere una línea común (cable C) de 24 VCA.** La instalación del termostato y todos los componentes del sistema deberán conformarse a los Circuitos de clase II del código NEC.

Para utilizar solo del modo que se describe en este manual. Todo otro uso anulará la garantía.

### **1** Especificaciones

#### Este termostato es compatible con:

- · Sistemas de una etapa convencionales y de bomba de calor
- Sistemas convencionales de hasta 2 etapas de de calefacción y 2 etapas de aire acondicionado
- Sistemas de bombas de calor de hasta 3 etapas de calefacción y 2 etapas de aire acondicionado

#### Especificaciones eléctricas y de control

- Especificación eléctrica: 24 volts CA
- Carga máxima: 1 A por terminal
- Alimentación de CA: 18 30 volts CA
- Alimentación de CC: 3.0 volts CC (2 baterías alcalinas 'AA' incluidas)
- Rango de control: 7 a 32 °C (45 a 90 °F)
- Exactitud de temperatura: +/- 0.5 °C (+/- 1 °F)

#### Terminaciones

Rh, Rc, G, W1/E/W3, W2/AUX, Y1, Y2, O/B

# 2 Instalación

### Advertencia Desconecte la alimentación eléctrica antes de comenzar la instalación.

### Ubicación del termostato

Instale el termostato aproximadamente a 5 pies (1.5 m) sobre el piso, en un área que tenga una buena cantidad de circulación de aire y mantenga una temperatura ambiente media.

Evite la instalación en lugares en los que el termostato pueda verse afectado por corrientes de aire, puntos de aire estancado, conductos de aire frío o caliente, luz solar, electrodomésticos, tuberías ocultas, chimeneas y paredes exteriores.

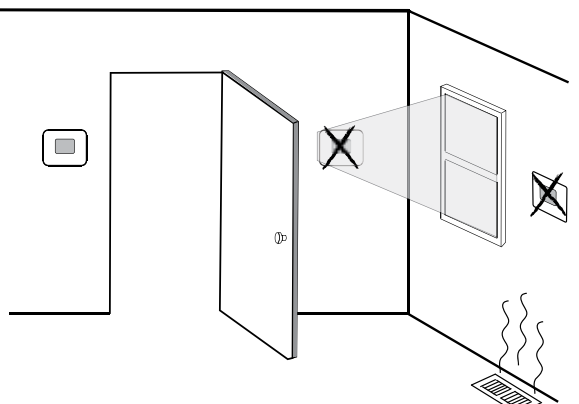

# Instale su nuevo termostato Braeburn en 4 sencillos pasos:

- 1 Instale la sub-base
- 2 Conecte sus cables
- 3 Proporcionar potencia
- 4 Adjuntar termostato a la sub-base

### **1** Instalación de la sub-base:

- Retire la sub-base del cuerpo del termostato.
- Monte la sub-base como se muestra a continuación.

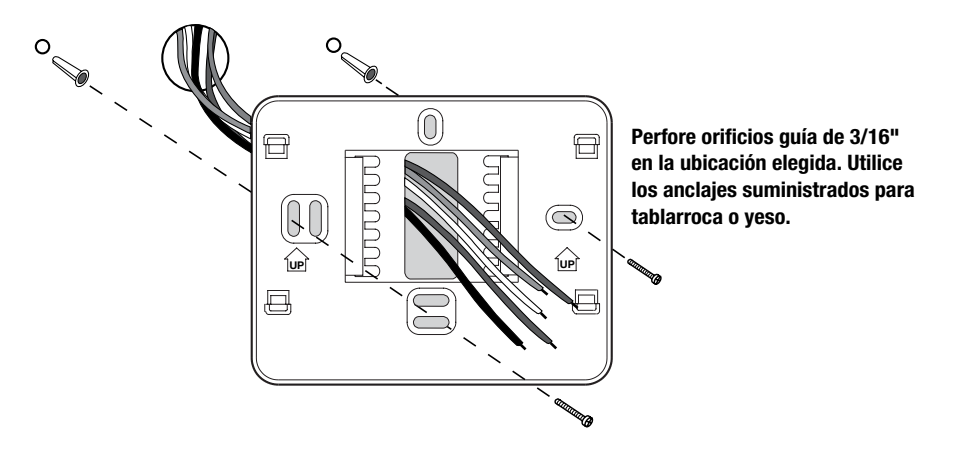

## 2 Conecte sus cables

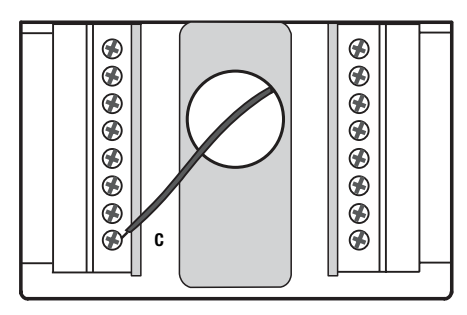

Terminal de alimentación eléctrica de 24 V CA (C)

### **3** Suministre energía al termostato

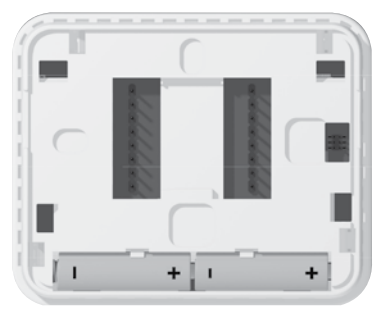

Baterías instaladas como se muestra

Conecte sus cables según sea necesario para su tipo de sistema. Consulte la Sección 3 - Cableado, en las páginas 4-5 para más información.

- Alimentación con baterías: inserte las 2 baterías 'AA' de tipo alcalino suministradas en el compartimiento de baterías ubicado en el alojamiento posterior del termostato. Asegúrese de colocar los lados positivo (+) y negativo (-) de las baterías en la posición correcta respecto a los símbolos +/- del compartimiento de baterías.
- Opcional Alimentación de 24 volts CA: conecte el lado común del transformador al terminal C de la sub-base del termostato. En instalaciones con transformador doble, el comúndel transformador debe venir del transformador de aire acondicionado.

**NOTA:** Se puede requerir una potencia de CA de 24 voltios en bombas de calor, sistemas aire acondicionado solo o calor solo sistemas.

### 4 Fijación a la sub-base del termostato

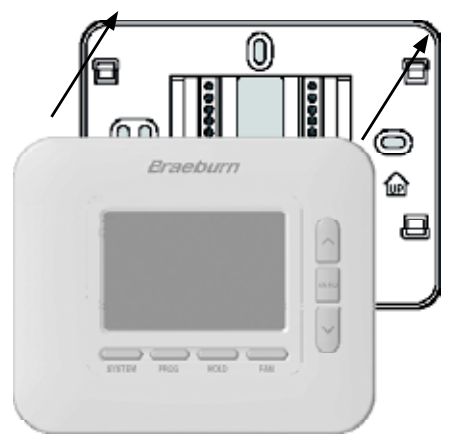

#### Una vez que complete el cableado en la Sección 3, conecte el termostato a la subbase y luego configure los Ajustes del instalador en la Sección 6.

- 1) Alinee el cuerpo del termostato con la sub-base.
- 2) Empuje con cuidado el cuerpo del termostato contra la sub-base hasta que encaje en su lugar.

**NOTA:** Este termostato se envía configurado como un termostato de 1 de calefacción / 1 de aire acondicionado, convencional (CONV. 11). Debe configurar el termostato para otro sistema tipos utilizando el menú Configuración del instalador. Ver Sección 6.

| Terminal<br>de<br>conexión | Descripción del terminal                                                                                                    | Solo calor<br>Tipo de sistema:<br>CONV 11 | Solo frío<br>Tipo de sistema:<br>CONV 11 | 1 calor/1 frío<br>Tipo de sistema:<br>CONV 11 | 2 calor/2 frío<br>Tipo de sistema:<br>CONV 22 |
|----------------------------|----------------------------------------------------------------------------------------------------|-------------------------------------------|------------------------------------------|-----------------------------------------------|-----------------------------------------------|
| Rh                         | Transformador de calefacción, 24 V CA                                                                                                    | Rh                                        | -                                        | Rh <sup>1</sup>                               | Rh <sup>1</sup>                               |
| Rc                         | Transformador de aire acondicionado, 24 V CA                                                                                                    | -                                         | Rc                                       | Rc1,2                                         | Rc1,2                                         |
| G                          | Relé de ventilador                                                                                                    | G4                                        | G                                        | G                                             | G                                             |
| W1/E/W3                    | (W1) Relé de calefacción convencional<br>(E) Relé de calefacción de emergencia                                                                                                 | W1                                        | -                                        | W1                                            | W1                                            |
| W2/AUX                     | (W2) Calor convencional, 2.ª etapa<br>(AUX) Calor auxiliar bomba de calor                                                                                                    | -                                         | -                                        | -                                             | W24                                           |
| 0/B                        | <ul> <li>(0) Válvula de inversión activa en aire acondicionado</li> <li>(B) Válvula de inversión activa en calefacción</li> <li>(V3) Cierre eléctrico válvula zonal</li> </ul> | -                                         | -                                        | -                                             | -                                             |
| ¥1                         | Relé de compresor, 1.ª etapa                                                                                                    | -                                         | Y1                                       | -                                             | Y1                                            |
| Y2                         | Relé de compresor, 2.ª etapa                                                                                                    | -                                         | -                                        | -                                             | Y2⁴                                           |
| C                          | Común de transformador de 24 V CA                                                                                                    | C⁵                                        | C⁵                                       | C <sup>3, 4</sup>                             | C <sup>3, 4</sup>                             |

### Sistemas convencionales - Configuraciones de conexionado típicas

El 'Tipo de sistema' se configura en los ajustes del instalador. Vea la sección 5.

#### **NOTAS - Sistemas convencionales**

1 Retire el puente instalado en fábrica para sistemas con transformador doble

- 2 Se requiere solo para sistemas con transformador doble
- 3 For dual transformer systems, common must come from cooling transformer
- 4 Se conecta solamente si se necesita para el sistema
- 5 Se requiere una conexión común de 24 VCA (cable C)

Proporcione un desconectador y protección contra sobrecargas según sea necesario.

| Sistemas de bomba de calc | r - Configuraciones | de conexionado típicas |
|---------------------------|---------------------|------------------------|
|---------------------------|---------------------|------------------------|

| Terminal<br>de<br>conexión | Descripción del terminal                                                                                                    | 1 calor/1 frío<br>Tipo de sistema:<br>HP 11 | 2 calor/2 frío<br>(con calor auxiliar)<br>Tipo de sistema:<br>HP 22 | 2 calor/2 frío<br>Tipo de sistema:<br>HP 32 | 3 calor/2 frío<br>(con calor auxiliar)<br>Tipo de sistema:<br>HP 32 |
|----------------------------|----------------------------------------------------------------------------------------------------|---------------------------------------------|---------------------------------------------------------------------|---------------------------------------------|---------------------------------------------------------------------|
| Rh                         | Transformador de calefacción, 24 V CA                                                                                                    | Rh                                          | Rh                                                                  | Rh                                          | Rh                                                                  |
| Rc                         | Transformador de aire acondicionado, 24 V CA                                                                                                    | -                                           | -                                                                   | -                                           | -                                                                   |
| G                          | Relé de ventilador                                                                                                    | G                                           | G                                                                   | G                                           | G                                                                   |
| W1/E/W3                    | (W1) Relé de calefacción convencional<br>(E) Relé de calefacción de emergencia                                                                                                 | -                                           | E <sup>2</sup>                                                      | -                                           | E²                                                                  |
| W2/AUX                     | (W2) Calor convencional, 2.ª etapa<br>(AUX) Calor auxiliar bomba de calor                                                                                                    | -                                           | AUX <sup>2</sup>                                                    | -                                           | AUX <sup>2</sup>                                                    |
| 0/B                        | <ul> <li>(0) Válvula de inversión activa en aire acondicionado</li> <li>(B) Válvula de inversión activa en calefacción</li> <li>(V3) Cierre eléctrico válvula zonal</li> </ul> | 0/B <sup>1</sup>                            | 0/B1                                                                | 0/B <sup>1</sup>                            | 0/B <sup>1</sup>                                                    |
| ¥1                         | Relé de compresor, 1.ª etapa                                                                                                    | Y1                                          | Y1                                                                  | Y1                                          | ¥1                                                                  |
| ¥2                         | Relé de compresor, 2.ª etapa                                                                                                    | -                                           | -                                                                   | Y2                                          | Y2                                                                  |
| C                          | Común de transformador de 24 V CA                                                                                                    | C3                                          | C <sup>3</sup>                                                      | C³                                          | C3                                                                  |

El 'Tipo de sistema' se configura en los ajustes del instalador. Vea la sección 5.

#### NOTAS - Sistemas de bomba de calor

- 1 Se selecciona 0 (activa en aire acondicionado) o B (activa en calefacción) en los ajustes del instalador
- 2 Si no hay un relé de calor de emergencia separado, conecte a AUX o E y instale un puente (a suministrar en el campo)
- 3 Se requiere una conexión común de 24 VCA (cable C)

Proporcione un desconectador y protección contra sobrecargas según sea necesario.

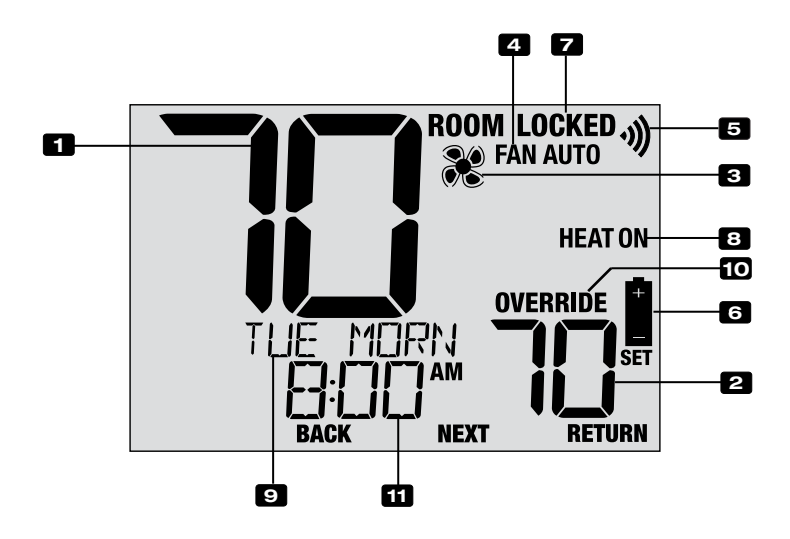

## Pantalla del termostato

| 1  | Temperatura ambiente               | Muestra la temperatura ambiente actual                                          |
|----|------------------------------------|---------------------------------------------------------------------------------|
| 2  | Temperatura establecida            | Muestra el punto de control de temperatura actual                               |
| 3  | Indicador de estado del ventilador | Indica que el ventilador del sistema está funcionando                           |
| 4  | Indicador de modo de ventilador    | Indica el modo actual de ventilador del sistema                                 |
| 5  | Indicadora de Wi-Fi                | Indica una conexión Wi-Fi (parpadea cuando se pierde la conexión)               |
| 6  | Indicador de batería baja          | Indica que se deben reemplazar las baterías                                     |
| 7  | Indicador de modo de bloqueo       | Indica si el termostato está bloqueado                                          |
| 8  | Modo del sistema                   | Muestra el modo del sistema y el estado actual del sistema                      |
| 9  | Centro de mensajes                 | Muestras diversas informaciones del estado y de<br>mantenimiento del termostato |
| 10 | Indicador de anulación             | Indica que la programación actual se ha anulado temporariamente                 |
| 11 | Hora del día                       | Muestra la hora actual                                                          |

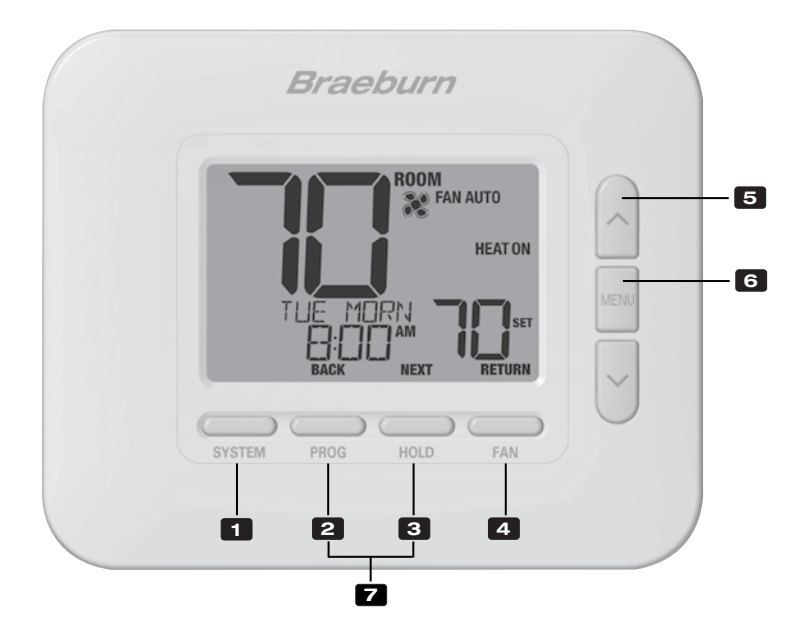

# Termostato

| 1 | Botón SISTEMA (SYSTEM)                            | . Selecciona el sistema que se desea controlar                                                                                                    |
|---|---------------------------------------------------|----------------------------------------------------------------------------------------------------|
| 2 | Botón PROG<br>Botón ATRÁS (BACK)*                 | .Ingresa al modo de programación o, si se mantiene durante 3<br>segundos, ingresa al modo SpeedSet <sup>®</sup><br>.Función secundaria del botón <b>PROG</b> . Va al ajuste anterior. |
| З | Botón ESPERA (HOLD)<br>Botón SIGUIENTE (NEXT)*    | .Ingresa/sale del modo ESPERA (HOLD) (modo de puenteo del programa)<br>.Función secundaria del botón ESPERA (HOLD). Va al ajuste siguiente.                                           |
| 4 | Botón VENTILADOR (FAN)<br>Botón RETORNO (RETURN)* | . Selecciona el modo de ventilador del sistema<br>. Función secundaria del botón <b>VENTILADOR (FAN)</b> . Sale de los<br>modos de programa o ajuste                                  |
| 5 | Botones de flecha Arriba / Abajo                  | Aumento o disminución de ajustes (tiempo, temperatura, etc.)                                                                                                    |
| 6 | Botón MENÚ (MENU)                                 | Se utiliza para tener acceso a los modos de ajuste de usuario / instalador del termostato                                                                                             |
| 7 | Bloqueo / Desbloqueo del termostato .             | .Se accede a la pantalla Bloqueo / Desbloqueo de usuario<br>reteniendo juntos los botones <b>PROG</b> y ESPERA ( <b>HOLD)</b> durante<br>5 segundos                                   |
|   | Compartimiento de baterías                        | .Ubicado en el lado posterior del termostato (si está instalado)                                                                                                    |

\* ATRÁS (BACK), SIGUIENTE (NEXT) y RETORNO (RETURN) son funciones secundarias de los botones PROG, ESPERA (HOLD) y VENTILADOR (FAN). En los modos de programación o configuración, en la pantalla aparecen BACK, NEXT y RETURN para indicar que los botones PROG, ESPERA (HOLD) y VENTILADOR (FAN) ahora funcionan como ATRÁS (BACK), SIGUIENTE (NEXT) y RETORNO (RETURN).

### 5 Ajustes del instalador

Los ajustes del instalador deben configurarse de manera apropiada para que este termostato funcione correctamente. Los ajustes del instalador están controlados por menús. Se omitirá la parte de estos ajustes que no se aplica a su configuración.

#### Para ingresar en el menú de ajustes del instalador

- 1 Oprima el botón MENÚ (MENU) y reténgalo durante 5 segundos.
- 2 Suelte el botón MENÚ después de que aparezca el primer ajuste del instalador.
- 3 Cambie ajustes según sea necesario mediante los botones A o V.
- 4 Oprima SIGUIENTE (NEXT) (botón HOLD) o ATRÁS (BACK) (botón PROG) para ir al ajuste siguiente o anterior.
- 5 Presione RETURN (FAN) para salir o espere 30 segundos.

**NOTA:** Es posible que se le solicite ingresar un bloqueo del instalador código, si corresponde.

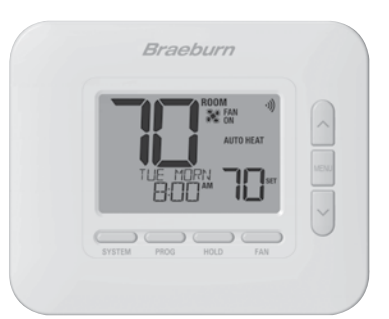

| N° | Ajuste del<br>instalador                                                                                                    | Se<br>visualiza                       | Ajuste<br>predeterminado                              | Ajuste<br>disponibles                    | Descripción de los ajustes disponibles                                                                              |  |
|----|----------------------------------------------------------------------------------------------------|---------------------------------------|-------------------------------------------------------|------------------------------------------|----------------------------------------------------------------------------------------------------|--|
| 1  | Modo de                                                                                                    | PROGRAM                               | ٦                                                     | ٦                                        | Se selecciona para el modo de programación de 7 días                                                                |  |
|    | programación                                                                                                    | 0000                                  |                                                       | 52                                       | Se selecciona para el modo de programación de 5-2 días                                                              |  |
|    |                                                                                                    |                                       |                                                       | NO                                       | Se selecciona para el modo no programable                                                                           |  |
|    | Selecciona las capaci<br>semana) o no prograi                                                                                                    | idades de prog<br>nable.              | ramación del termosta                                 | ato: los 7 días ind                      | ividuales, programación de 5-2 días (días de semana/fin de                                                          |  |
| 2  | Formato del reloj                                                                                                    | CLOCK                                 | 12HR                                                  | 12HR                                     | Se selecciona para un reloj de 12 horas                                                                             |  |
|    |                                                                                                    |                                       |                                                       | 24HR                                     | Se selecciona para un reloj de 24 horas                                                                             |  |
|    | Selecciona el forma                                                                                                    | ito de 12 hora                        | s o de 24 horas.                                      |                                          |                                                                                                    |  |
| 3  | Échelle de<br>température                                                                                                    | DEGREE                                | F                                                     | F                                        | Se selecciona para la visualización de temperatura en grados Fahrenheit                                             |  |
|    |                                                                                                    |                                       |                                                       | C                                        | Se selecciona para la visualización de temperatura en<br>grados Celsius                                             |  |
|    | Selecciona la escala                                                                                                    | a de temperati                        | ura de °F o °C.                                       |                                          |                                                                                                    |  |
| 4  | Tipo de sistema                                                                                                    | Systen                                | נטייט וו                                              | נטאט                                     | Se selecciona para un sistema convencional 1H/1C                                                                    |  |
|    |                                                                                                    |                                       |                                                       | COMN 55                                  | Se selecciona para un sistema convencional 2H/2C                                                                    |  |
|    |                                                                                                    |                                       |                                                       | HP 11                                    | Se selecciona para un sistema de bomba de calor 1H/1C                                                               |  |
|    |                                                                                                    |                                       |                                                       | Hb 55                                    | Se selecciona para un sistema de bomba de calor 2H/2C                                                               |  |
|    |                                                                                                    |                                       |                                                       | HP 32                                    | Se selecciona para un sistema de bomba de calor 3H/2C                                                               |  |
|    | Seleccione el tipo de equipo que usted controla. El sistema tipo HP 32 es para un compresor de bomba de calor de 2 etapas (etapas 1 y 2) con calor auxiliar (etapa 3).                                         |                                       |                                                       |                                          |                                                                                                    |  |
| 5  | Diferencial de 1.ª<br>etapa                                                                                                    | Degree<br>DIF1                        | 0.5                                                   | 0.5, 1.0, 2.0                            | Se selecciona un diferencial de temperatura de la 1.ª etapa de 0.5, 1 o 2 °F (0.2, 0.5 o 1.0 °C)                    |  |
|    | Selecciona un diferencial de temperatura de 1.ª etapa que controla el grado de separación entre la temperatura del punto de control y la 1.ª etapa de calefaccción o de aire acondicionado.                    |                                       |                                                       |                                          |                                                                                                    |  |
| 6  | Diferencial de 2.ª<br>etapa                                                                                                    | DEGREE<br>DIF2                        | 2.0                                                   | 1.0, 2.0, 3.0<br>4.0, 5.0, 6.0           | Se selecciona un diferencial de temperatura de 2.ª etapa de 1, 2, 3, 4, 5 o 6° F (0.5, 1.0, 1.5, 2.0, 2.5 o 3.0° C) |  |
|    | <b>[Disponible solo si</b><br>etapa que controla e                                                                                                    | <i>se seleccion</i><br>I grado de sep | <i>ó un sistema de 2 o</i><br>paración entre la 1.ª y | <i>3 etapas en el</i><br>la 2.ª etapa de | <i>ajuste 4]</i> Selecciona un diferencial de temperatura de 2.ª calefacción o de aire acondicionado.               |  |
| 7  | Diferencial de 3.ª<br>etapa                                                                                                    | Degree<br>DIF3                        | 2.0                                                   | 1.0, 2.0, 3.0<br>4.0, 5.0, 6.0           | Se selecciona un diferencial de temperatura de 3.ª etapa de 1, 2, 3, 4, 5 o 6 °F (0.5, 1.0, 1.5, 2.0, 2.5 o 3.0 °C) |  |
|    | [Disponible solo si se seleccionó un sistema de 3 etapas en el ajuste 4] Selecciona un diferencial de temperatura de 3.ª etapa que controla el grado de separación entre la 2.ª y la 3.ª etapa de calefacción. |                                       |                                                       |                                          |                                                                                                    |  |

Continúa en la siguiente página

| N° | Ajuste del<br>instalador                                                                                                    | Se<br>visualiza                                                   | Ajuste<br>predeterminado                                                      | Ajuste<br>disponibles                                          | Descripción de los ajustes disponibles                                                                                                    |  |
|----|----------------------------------------------------------------------------------------------------|-------------------------------------------------------------------|-------------------------------------------------------------------------------|----------------------------------------------------------------|----------------------------------------------------------------------------------------------------|--|
| 8  | Conmutación                                                                                                    | RUTO CNG                                                          | OFF                                                                           | OFF                                                            | Conmutación automática deshabilitada                                                                                                    |  |
|    | automatica                                                                                                    |                                                                   |                                                                               | ON                                                             | Conmutación automática habilitada                                                                                                    |  |
|    | Cuando se habilita y<br>automáticamente en<br>hay un retardo de 5<br>punto de ajuste en la                                                                                                    | selecciona el<br>Itre los modos<br>minutos para<br>a configuració | modo de conmutació<br>de calefacción y de<br>el cambio de modo. I<br>n 21-24. | ón automática (A<br>aire acondiciona<br>El conmutación a       | uto Changeover), el sistema puede conmutar<br>ido. Si se selecciona el modo de conmutación automática,<br>automatica puede afectar las opciones de límite de su |  |
| 9  | Banda muerta<br>de conmutación<br>automática                                                                                                    | DEROBRID                                                          | 3                                                                             | 2, 3, 4, 5                                                     | Se selecciona una banda muerta de conmutación<br>automática de 2, 3, 4 o 5 °F (1, 2 o 3 °C)                                                                     |  |
|    | <b>[Disponible solo si s</b><br>banda muerta es una<br>no funcionen uno con                                                                                                    | s <b>e habilitó la d</b><br>separación foi<br>itra el otro. Est   | conmutación automá<br>rzada entre los puntos<br>e ajuste selecciona la        | tica en el ajuste<br>de control de ca<br>magnitud en gra       | 8] Cuando se usa el modo de conmutación automática, la<br>lefacción y de aire acondicionado, de modo que los sistemas<br>dos de esta banda muerta.              |  |
| 10 | Control de                                                                                                    | FRN 1                                                             | 6RS                                                                           | 6RS                                                            | Se selecciona para calefacción convencional de gas                                                                                                    |  |
|    | convencional                                                                                                    |                                                                   |                                                                               | ELEC                                                           | Se selecciona para calefacción convencional eléctrica                                                                                                    |  |
|    | <b>[Disponible solo si</b><br>ya sea de calor de g<br>de calefacción.                                                                                                    | <i>se seleccion</i><br>as o eléctrico.                            | <i>ó un sistema conve</i><br>Si se selecciona Elé                             | <b>ncional en el aj</b><br>ctrico, el termos                   | <b>uste 4]</b> Selecciona un control de ventilador de 1.ª etapa, tato activa el ventilador del sistema ante una demanda                                         |  |
| 11 | Control de                                                                                                    | emer frin                                                         | ELEC                                                                          | ELEC                                                           | Se selecciona para calor de emergencia eléctrico                                                                                                    |  |
|    | de emergencia                                                                                                    |                                                                   |                                                                               | GRS                                                            | Se selecciona para calor de emergencia de gas                                                                                                    |  |
|    | <b>[Disponible solo si s</b><br>ventilador de calor de<br>sistema ante una den                                                                                                    | <b>se seleccionó</b><br>e emergencia, y<br>nanda de calor         | <i>un sistema de bomb</i><br>ya sea de calor de gas<br>de emergencia.         | a de calor de 2<br>s o eléctrico. Si se                        | o 3 etapas en el ajuste 4] Selecciona un control de<br>e selecciona Eléctrico, el termostato activa el ventilador del                                           |  |
| 12 | Retardo residual<br>del ventilador de<br>refrigeración                                                                                                    | residurl<br>Cool                                                  | 60                                                                            | 90, 60,<br>30, 0                                               | Se selecciona la duración en segundos del retardo del<br>ventilador                                                                                             |  |
|    | Selecciona un retardo para el ventilador del sistema después de que el compresor de refrigeración se haya apagado. Este retardo ayudará a eliminar el aire frío remanente de los conductos, proporcionando así una eficiencia adicional.                                                        |                                                                   |                                                                               |                                                                |                                                                                                    |  |
| 13 | Bloqueo del<br>ventilador de<br>circulación                                                                                                    | CIRCLOCK                                                          | OFF                                                                           | OFF                                                            | El bloqueo del ventilador de circulación está<br>deshabilitado                                                                                                  |  |
|    |                                                                                                    |                                                                   |                                                                               | ON                                                             | El bloqueo del ventilador de circulación está habilitado                                                                                                    |  |
|    | Cuando se habilita, l<br>AUTO y PROG no est                                                                                                    | os únicos ajus<br>án disponibles                                  | stes de ventilador de<br>s con este ajuste hab                                | usuario disponit<br>ilitado.                                   | oles son ON y CIRC (Circulación). Los ajustes de ventilador                                                                                                    |  |
| 14 | Válvula de<br>inversión                                                                                                    | r vrlve                                                           | 0                                                                             | 0                                                              | Se selecciona para válvula de inversión activa en aire<br>acondicionado                                                                                         |  |
|    | (terminal O/B)                                                                                                    |                                                                   |                                                                               | 8                                                              | Se selecciona para válvula de inversión activa en calefacción                                                                                                   |  |
|    | [Solo disponible si se seleccionó un sistema de bomba de calor en el ajuste 4] Selecciona el estado de salida del terminal 0 / B.<br>Seleccione O para que este terminal esté activo en el modo aire acondicionado o seleccione B para que este terminal esté activo<br>en el modo calefacción. |                                                                   |                                                                               |                                                                |                                                                                                    |  |
| 15 | Protección contra<br>ciclos cortos del<br>compresor (CSCP)                                                                                                    | CSCP MIN                                                          | 5                                                                             | 5, 4, 3, 2, 1, 0                                               | Se selecciona la duración en minutos del retardo de<br>protección contra ciclos cortos del compresor (CSCP)                                                     |  |
|    | Selecciona el período<br>simultáneamente con                                                                                                    | (en minutos) e<br>cualquier reta                                  | en que el (los) compres<br>ardo incorporado en el                             | sor(es) se bloque<br>equipo.                                   | ará(n) después del apagado. Este retardo funcionará                                                                                                    |  |
| 16 | Calor de reserva                                                                                                    | RUX HERT                                                          | ELEC                                                                          | ELEC                                                           | Se selecciona para calor auxiliar eléctrico (con compresor)                                                                                                    |  |
|    | con combustible<br>fósil                                                                                                    |                                                                   |                                                                               | 685                                                            | Se selecciona para calor auxiliar de gas (sin compresor)                                                                                                    |  |
|    | <b>[Disponible solo si</b><br>Eléctrico, tanto el co<br>selecciona Gas, la(s)                                                                                                    | <i>se seleccion</i><br>mpresor com<br>etapa(s) de c               | <i>ó un sistema de bor</i><br>o la etapa auxiliar se<br>ompresor se bloquea   | <b>mba de calor de</b><br>activarán cuand<br>irán durante un i | 2 2 0 3 etapas en el ajuste 4] Cuando se selecciona<br>o se haga una demanda de calor auxiliar. Cuando se<br>minuto después de una demanda de calor auxiliar.   |  |

Continúa en la siguiente página

| N° | Ajuste del<br>instalador                                                                                                    | Se visualiza                                | Ajuste<br>predeterminado                             | Ajuste<br>disponibles                       | Descripción de los ajustes disponibles                                                                  |  |
|----|----------------------------------------------------------------------------------------------------|---------------------------------------------|------------------------------------------------------|---------------------------------------------|----------------------------------------------------------------------------------------------------|--|
| 17 | Modo de RE<br>recuperación                                                                                                    | Recover                                     | OFF                                                  | OFF                                         | El modo de recuperación adaptativo está deshabilitado                                                   |  |
|    | adaptauvo (ARM <sup></sup> )                                                                                                    |                                             |                                                      | ON                                          | El modo de recuperación adaptativo está habilitado                                                      |  |
|    | [No disponible si se seleccionó No programable en el ajuste 1] Durante el ARM, se recupera la temperatura ambiente mediante la activación de la calefacción o aire acondicionado hasta 3 horas antes del final del período de parada. La temperatura del próximo programa. |                                             |                                                      |                                             |                                                                                                    |  |
| 18 | Nivel de seguridad<br>del bloqueo de                                                                                                    | USERLOCK<br>LVL                             | 5                                                    | 5                                           | Si se activa el bloqueo, todos los botones excepto<br>y están deshabilitados                            |  |
|    | usuario                                                                                                    |                                             |                                                      | 1                                           | Si se activa el bloqueo, solo los botones PROG,<br>ESPERA (HOLD) y MENÚ (MENU) están deshabilitados     |  |
|    | Selecciona el nivel de t<br>instrucciones para ajus                                                                                                    | oloqueo de teclado<br>tar el código de b    | ) cuando el termostato<br>loqueo de 3 dígitos y b    | ) ha sido bloquea<br>)loquear/desbloqi      | do por el usuario. Vea en el Manual del usuario las<br>Jear el termostato.                              |  |
| 19 | Bloqueo del                                                                                                    | INSTLOCK                                    | OFF                                                  | ON                                          | Bloqueo del instalador deshabilitado                                                                    |  |
|    | instalador                                                                                                    |                                             |                                                      | OFF                                         | Bloqueo del instalador habilitado                                                                       |  |
|    | Cuando se habilita, pue<br>siguiente que se tenga                                                                                                    | ede introducirse un<br>acceso al menú d     | n código de bloqueo de<br>le ajustes del instalado   | e 4 dígitos en el a<br>or. Seleccione OF    | ajuste 20. Este código de bloqueo se requerirá la vez<br>F para omitir el bloqueo del instalador.       |  |
| 20 | Código de bloqueo<br>del instalador                                                                                                    | IL CODE                                     | 0000                                                 | 0-9                                         | Seleccione 0-9 para cada dígito                                                                         |  |
|    | <b>[Disponible solo si s</b><br>para cada dígito) para<br>no debe usarse.                                                                                                    | <i>e habilitó el blo</i><br>bloquear el men | <b>queo del instalador</b><br>ú de ajustes del insta | <i>en el ajuste 19]</i><br>lador. El código | Seleccione un código de bloqueo de 4 dígitos (0-9<br>0000 no es un código de bloqueo válido, por lo que |  |
| 21 | Límite superior del<br>punto de control<br>de calor                                                                                                    | HIGH LIN<br>HERT                            | 90                                                   | 90 - 45 (32°<br>a 7°C)                      | Se selecciona un límite superior del punto de<br>control de calor de 90 a 45 °F (32 a 7 °C)             |  |
|    | Selecciona el límite de                                                                                                    | e ajuste del punto                          | de control superior o                                | que no puede so                             | brepasarse en el modo de calor.                                                                         |  |
| 22 | Límite inferior del<br>punto de control de<br>calor                                                                                                    | loulin<br>Hert                              | 45                                                   | 45 - 90 (1° a<br>32°C)                      | Se selecciona un límite inferior del punto de<br>control de calor de 45 a 90 °F (7 a 32 °C)             |  |
|    | Selecciona el límite de                                                                                                    | ajuste del punto d                          | le control inferior que i                            | no puede sobrepa                            | asarse en el modo de calor.                                                                             |  |
| 23 | Límite inferior del<br>punto de control<br>de frío                                                                                                    | LOU LIN<br>COOL                             | 45                                                   | 45 - 90 (7° a<br>32°C)                      | Se selecciona un límite inferior del punto de<br>control de frío de 45 a 90 °F (7 a 32 °C)              |  |
|    | Selecciona el límite de                                                                                                    | e ajuste del punto                          | de control inferior qu                               | ue no puede sob                             | repasarse en el modo de frío.                                                                           |  |
| 24 | Límite superior del<br>punto de control<br>de frío                                                                                                    | HIGH LIA<br>COOL                            | 90                                                   | 90 - 45 (32°<br>a 7°C)                      | Se selecciona un límite superior del punto de<br>control de frio de 90 a 45 °F (32 a 7 °C)              |  |
|    | Selecciona el límite de                                                                                                    | e ajuste del punto                          | de control superior o                                | que no puede so                             | brepasarse en el modo de frío.                                                                          |  |
| 25 | Borrado del<br>instalador                                                                                                    | CLEAR                                       | NONE                                                 | NONE                                        | Borrado deshabilitado; no se hacen cambios                                                              |  |
|    | (restablecimiento<br>de ajustes de<br>fábrica)                                                                                                    |                                             |                                                      | RLL                                         | Borrado habilitado; restablecimiento de ajustes<br>de fábrica                                           |  |
|    | Si se selecciona TODO, el termostato regresará a la totalidad de los ajustes predeterminados de fábrica. El restablecimiento de<br>ajustes de fábrica tendrá efecto al salir del menú de ajustes del instalador.                                                           |                                             |                                                      |                                             |                                                                                                    |  |

Hay opciones adicionales como monitores de servicio, determinación del código de bloqueo, etc. ubicadas en los Ajustes del usuario. Vea el Manual del usuario.

# Configuración para la conexión

Antes de comenzar la configuración de Wi-Fi, deberá:

- Cablear e instalar el termostato
- Conozca el nombre y la contraseña de la red Wi-Fi
- Tener una dirección de correo electrónico válida para la cuenta.
- Localice el número de serie de su termostato
- Obtenga la aplicación GRATUITA para iOS o Android™

**NOTA:** La conexión inicial del termostato debe realizarse desde un Apple iOS o Android<sup>™</sup>dispositivo móvil o tableta. Una vez conectado, puede acceda a la aplicación en una PC de escritorio visitando bluelinksmartconnect.com/bluelink.

# Iniciar sesión y registrarse

- 1 Abra la aplicación BlueLink Smart Connect. Seleccione **REGISTER** e ingrese una dirección de correo electrónico válida.
- 2 Ingrese el número de serie del termostato.
   Puede ubicar este número en la parte posterior del termostato.

**NOTA:** Si quitó el termostato para Localice el número de serie, asegúrese de vuelva a conectarlo antes de seleccionar **ENTER**.

**3** Complete el registro restante pantallas. La aplicación te guiará a través del proceso de conexión Wi-Fi.

Utilice el menú Wi-Fi en la página siguiente para administrar las conexiones de red Wi-Fi.

número de serie

Ubicación del

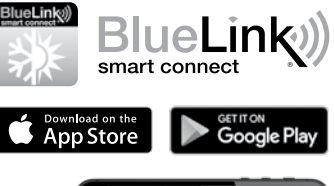

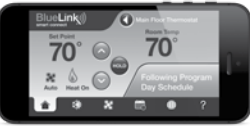

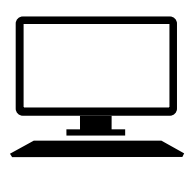

# Menú Wi-Fi

El menú Wi-Fi le permite conectar su termostato a una red Wi-Fi, revisar la información guardada de la red Wi-Fi y borrar la conexión Wi-Fi cuando sea necesario.

#### Para ingresar al menú Wi-Fi

- 1 Presione y suelte el botón de MENÚ (MENU)
- 2 Use los botones A o V para seleccionar el WIFI SET
- 3 Presione ESPERA (HOLD) para confirmar esta elección e ingrese el Menú de configuración de usuario
- 4 Presione ESPERA (HOLD) o ATRÁS (PROG) para moverse al siguiente o configuración anterior
- 5 Presione RETORNO (FAN) para salir del menú o esperar 30 segundos

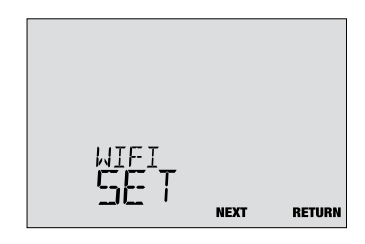

| No. | Opción                                                                                                    | Se visualiza     | Por defecto | Disponible | Descripción                                                                                                    |  |
|-----|----------------------------------------------------------------------------------------------------|------------------|-------------|------------|----------------------------------------------------------------------------------------------------|--|
| 1   | Modo de conexión<br>Wi-Fi                                                                                                    | connect<br>Wifi  | -           | -          | -                                                                                                    |  |
|     | [Solo aparece si el termostato no tiene información de red Wi-Fi guardada] El termostato está listo para conectarse a una red Wi-Fi. Utilice la aplicación BlueLink Smart Connect® para completar el proceso de conexión.                                                                                                    |                  |             |            |                                                                                                    |  |
| 2   | SSID Wi-Fi                                                                                                    | (SSID)<br>UIFI   | -           | -          | -                                                                                                    |  |
|     | <b>[Solo aparece si el termostato ha guardado información de la red Wi-Fi]</b> Esta opción no realiza ninguna función, pero permite al usuario revisar la red Wi-Fi guardada.                                                                                                    |                  |             |            |                                                                                                    |  |
| 3   | Wi-Fi Claro                                                                                                    | CLERR            | NO          | NO         | Seleccione si no desea borrar la<br>información de red Wi-Fi guardada                                                    |  |
|     |                                                                                                    |                  |             | 9          | Seleccione para borrar la información<br>de red Wi-Fi guardada y preparar el<br>termostato para una nueva conexión Wi-Fi |  |
|     | <b>[Solo aparece si el termostato ha guardado información de la red Wi-Fi]</b> Esta opción se puede utilizar para borrar la red Wi-Fi guardada y preparar el termostato para una nueva red.                                                                                                    |                  |             |            |                                                                                                    |  |
| 4   | Sin advertencia<br>de energía                                                                                                    | no pouer<br>Uifi | -           | -          | -                                                                                                    |  |
|     | <b>[Este mensaje aparece si el termostato no tiene suficiente energía para operar el Wi-Fi]</b> Asegúrese de que el termostato esté conectado a la sub-base e intente nuevamente. Si este mensaje persiste, verifique la energia del equipo de calefacción y aire acondicionado. Si su termostato no está equipado con un cable "C" común, es posible que deba proporcionar esta conexión para eliminar este mensaje. |                  |             |            |                                                                                                    |  |

### Solución de problemas de problemas de conexión Wi-Fi

Puede ver los siguientes mensajes de error al conectarse a Wi-Fi.

**NO POWER** Indica que el termostato no tiene suficiente potencia para operar Wi-Fi. Asegúrese de que el termostato esté conectado a la sub-base. Verifique la potencia del equipo de calefacción yaire acondicionado, e intente nuevamente. Si el problema persiste y su termostato no está equipado con un cable "C" común, es posible que deba proporcionar esta conexión para eliminar el mensaje y conectarse a Wi-Fi.

**CONNECT FAIL** Indica que el termostato no tuvo éxito en su intento de conectarse a la red Wi-Fi. Esto podría deberse a una variedad de factores, pero verifique lo siguiente y vuelva a intentarlo:

- Asegúrese de ingresar el nombre y la contraseña de la red correctos durante el proceso de conexión. Si usa una red sin contraseña, ingrese un espacio en lugar de una contraseña.
- Asegúrese de conectarse a una red Wi-Fi de 2.4GHz. El termostato no es compatible con las redes de 5 GHz.
- Intente deshabilitar el filtrado de direcciones MAC, los firewalls y cualquier adicional seguridad avanzada en su enrutador durante el proceso de conexión. Una vez ha terminado la conexión, normalmente puede volver a habilitar estos configuración de seguridad avanzada.
- Confirme que tiene acceso a Internet en otros dispositivos conectados a la red Wi-Fi que está intentando usar.

## Borrar la conexión Wi-Fi o cambiar la red

Para borrar la conexión Wi-Fi del termostato y prepararse para una nueva conexión Wi-Fi, realice los siguientes pasos:

- 1 Use la opción 3 del menú de configuración Wi-Fi para borrar la red guardada actualmente.
- 2 Reinicie el termostato quitándolo de la pared, quitando las baterías y esperando hasta que el termostato pierda la potencia por completo.
- 3 Restaurar la potencia al termostato y colocarla en la sub-base. El termostato ahora se puede conectar a un nueva red de Wi-Fi, si lo desea.

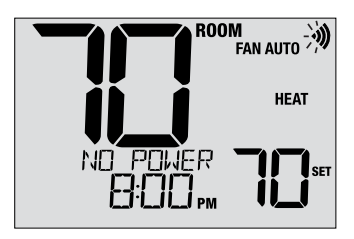

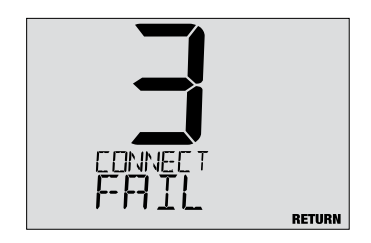

### 7 Pruebas del sistema

### 🗥 Advertencia Lea antes de realizar las pruebas

- No cortocircuite ni puentee terminales en la válvula de gas ni en la placa de control del sistema de calefacción o aire acondicionado para probar la instalación del termostato. Esto podría dañar el termostato y anular la garantía.
- No seleccione el modo de operación FRÍO (COOL) si la temperatura exterior es menor de 50 °F (10 °C). Esto podría dañar el sistema de aire acondicionado controlada y puede causar lesiones personales.
- Este termostato incluye una función de protección automática del compresor, para evitar posibles daños al compresor a causa de los ciclos cortos. Al probar este sistema, asegúrese de tomar en cuenta este retardo.

**NOTA:** El retraso del compresor se puede omitir presionando el botón de reinicio en la parte frontal del termostato. Todas las configuraciones del usuario volverán a los valores predeterminados de fábrica; sin embargo, todas las configuraciones del instalador permanecerán como originalmente programado en el apartado 6.

- 1 Oprima el botón SISTEMA (SYSTEM) hasta que el termostato pase al modo CALEFACCIÓN (HEAT).
- 2 Usando los botones A y V, aumente la temperatura establecida un mínimo de 3 grados por encima de la temperatura ambiente actual. El sistema debería iniciarse en unos segundos. Con un sistema de calefacción a gas, es posible que el ventilador no arranque de inmediato.
- 3 Oprima el botón SISTEMA (SYSTEM) hasta que el termostato esté en el modo OFF. Espere a que el sistema de calefacción se apague totalmente.
- 4 Oprima el botón SISTEMA (SYSTEM) hasta que el termostato esté en el modo AIRE ACONDICIONADO (COOL).
- 5 Usando los botones ∧ y ∨, baje la temperatura establecida un mínimo de 3 grados por debajo de la temperatura ambiente actual. El sistema debería arrancar en unos pocos segundos (a menos que la protección de ciclo corto del compresor esté activa; consulte la nota anterior).
- 6 Oprima el botón SISTEMA (SYSTEM) hasta que el termostato esté en el modo OFF. Espere a que el sistema de aire acondicionado se apague totalmente.
- 7 Oprima el botón **VENTILADOR (FAN)** hasta que el termostato esté en el modo VENTILADOR ON (FAN ON). El ventilador del sistema debe arrancar en unos segundos.
- 8 Oprima el botón VENTILADOR (FAN) hasta que el termostato esté en el modo VENTILADOR AUTO (FAN AUTO). Espere a que se apague el ventilador del sistema.
- **9** Si el termostato controla equipos auxiliares como un humidificador, establezca los ajustes para probar estos dispositivos.

#### Declaraciones regulatorias

Este equipo ha sido probado y se ha constatado que cumple con los límites correspondientes a un dispositivo digital de Clase B, según lo dispuesto por la Parte 15 de las reglas de la FCC. Estos límites están destinados a proporcionar protección razonable contra interferencias nocivas en una instalación residencial. Este equipo genera, usa y puede irradiar energía de radiofrecuencia y, si no se instala y usa de acuerdo con las instrucciones, puede causar interferencias nocivas para las comunicaciones de radio. Sin embargo, no hay garantía alguna de que no se produzcan interferencias en una instalación específica. Si este equipo causa interferencia nociva a la recepción de radio o televisión, lo que se puede determinar encendiendo y apagando el equipo, se recomienda al usuario que trate de corregir la interferencia recurriendo a una o más de las medidas siguientes:

• Cambie la orientación o ubicación de la antena receptora.

- Aumente la distancia entre el equipo y el receptor.
- Conecte el equipo a un tomacorriente en un circuito distinto al circuito en que está conectado el receptor.
- Consulte con el concesionario o con un técnico experimentado de radio/TV para obtener ayuda.

Los cambios o modificaciones que no fueran aprobados expresamente por la parte responsable del cumplimiento podrían anular la autorización del usuario para operar el equipo. Este dispositivo cumple con la Parte 15 de las reglas de la FCC. La operación está sujeta a las dos condiciones siguientes: (1) Este dispositivo no puede causar interferencias nocivas y (2) este dispositivo debe aceptar toda interferencia recibida, incluidas las interferencias que podrían provocar un funcionamiento no deseado.

Este dispositivo cumple con los RSS exentos de licencia de Industry Canada. La operación está sujeta a las dos condiciones siguientes: (1) Este dispositivo no puede causar interferencias; y

(2) Este dispositivo debe aceptar toda interferencia, incluidas las interferencias que podrían provocar un funcionamiento no deseado.

Cet appareil est conforme aux CNR exempts de licence d'Industrie Canada. Son fonctionnement est soumis aux deux conditions suivantes : (1) Ce dispositif ne peut causer des interf é rences ; et

(2) Ce dispositif doit accepter toute interf é rence, y compris les interf é rences qui peuvent causer un mauvais fonctionnement de l'appareil.

La operación de este equipo está sujeta a las siguientes dos condiciones: (1) es posible que este equipo o dispositivo no cause interferencia perjudicial y (2) este equipo o dispositivo debe aceptar cualquier interferencia, incluyendo la que pueda causar su operación no deseada.

Braeburn

# Garantía Limitada

Este producto está respaldado por una garantía limitada de 5 años si la instalación la realiza un contratista profesional. Hay limitaciones vigentes. Para acceder a las limitaciones, los términos y las condiciones, puede obtener una copia completa de esta garantía:

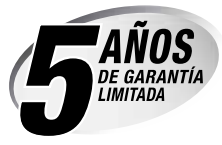

- · Visítenos en línea: www.braeburnonline.com/warranty
- Escríbanos: Braeburn Systems LLC 2215 Cornell Avenue Montgomery, IL 60538

*Guarde este manual para consultarlo en el futuro.* www.braeburnonline.com

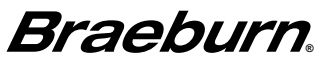

Braeburn Systems LLC 2215 Cornell Avenue • Montgomery, IL 60538 Asistencia técnica: www.braeburnonline.com 844-BLU-LINK (844-258-5465) (EE. UU.) 630-844-1968 (desde fuera de los EE. UU.)